# TABLE OF CONTENTS

| Special notes on LCD monitors           | . 1 |
|-----------------------------------------|-----|
| Information for your safety and comfort | . 2 |
| Unpacking                               | 5   |
| Attaching/Removing the base             | 6   |
| Screen position adjustment              | 6   |
| Connecting the power cord               | . 7 |
| Safety precaution                       | . 7 |
| Cleaning your monitor                   | . 7 |
| Power saving                            | 8   |
| DDC                                     | 8   |
| Connector Pin Assignment                | 9   |
| Standard Timing Table                   | 10  |
| Installation                            | 11  |
| User controls                           | 12  |
| Troubleshooting                         | 19  |

acer

# SPECIAL NOTES ON LCD MONITORS

The following symptoms are normal with LCD monitor and do not indicate a problem.

# NOTES

acer

- Due to the nature of the fluorescent light, the screen may flicker during initial use. Turn off the Power Switch and then turn it on again to make sure the flicker disappears.
- You may find slightly uneven brightness on the screen depending on the desktop pattern you use.
- The LCD screen has effective pixels of 99.99% or more. It may include blemishes of 0.01% or less such as a missing pixel or a pixel lit all of the time.
- Due to the nature of the LCD screen, an afterimage of the previous screen may remain after switching the image, when the same image is displayed for hours. In this case, the screen is recovered slowly by changing the image or turning off the Power Switch for hours.

# Information for your safety and comfort

### Safety instructions

Read these instructions carefully. Keep this document for future reference. Follow all warnings and instructions marked on the product.

### CAUTION for accessibility

Be sure that the power outlet you plug the power cord into is easily accessible and located as close to the equipment operator as possible. When you need to disconnect power to the equipment, be sure to unplug the power cord from the electrical outlet.

### Warnings

acei

- Do not use this product near water.
- Do not place this product on an unstable cart, stand or table. If the product falls, it could be seriously damaged.
- Slots and openings are provided for ventilation to ensure reliable operation of the product and to protect it from overheating. These openings must not be blocked or covered. The openings should never be blocked by placing the product on a bed, sofa, rug or other similar surface. This product should never be placed near or over a radiator or heat register, or in a built-in installation unless proper ventilation is provided.
- Never push objects of any kind into this product through cabinet slots as they may touch dangerous voltage points or short-out parts that could result in a fire or electric shock. Never spill liquid of any kind onto or into the product.
- To avoid damage of internal components and to prevent battery leakage, do not place the product on a vibrating surface.
- Never use it under sporting, exercising, or any vibrating environ ment which will probably cause unexpected short current or damage rotor devices, HDD, Optical drive, and even exposure risk from lithium battery pack.

### Safe listening

Follow these instructions, suggested by hearing experts, to protect your earing.

- Gradually increase the volume until you can hear it clearly and comfortably and without distortion.
- After setting the volume level, do not increase it afteryour ears adjust.
- Limit the amount of time listening to music at high volume.
- Avoid turning up the volume to block out noisy surroundings.
- Turn the volume down if you can't hear people speaking near you.

### Product servicing

Do not attempt to service this product yourself, as opening or removing covers may expose you to dangerous voltage points or other risks. Refer all servicing to qualified service personnel.

Unplug this product from the wall outlet and refer servicing to qualified service personnel when:

- the power cord or plug is damaged, cut or frayed
- liquid was spilled into the product
- the product was exposed to rain or water
- the product has been dropped or the case has been damaged
- the product exhibits a distinct change in performance, indicating a need for service
- the product does not operate normally after following the operating instructions

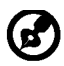

Note: Adjust only those controls that are covered by the operating instructions, since improper adjustment of other controls may result in damage and will often require extensive work by a qualified technician to restore the product to normal condition.

### LCD Pixel Statement

The LCD unit is produced with high-precision manufacturing techniques. Nevertheless, some pixels may occasionally misfire or appear as black or red dots. This has no effect on the recorded image and does not constitute a malfunction.

### Tips and information for comfortable use

Computer users may complain of eyestrain and headaches after prolonged use. Users are also at risk of physical injury after long hours of working in front of a computer. Long work periods, bad posture, poor work habits, stress, inadequate working conditions, personal health and other factors greatly increase the risk of physical injury.

Incorrect computer usage may lead to carpal tunnel syndrome, tendonitis, tenosynovitis or other musculoskeletal disorders. The following symptoms may appear in the hands, wrists, arms, shoulders, neck or back:

- numbness, or a burning or tingling sensation
- aching, soreness or tenderness
- pain, swelling or throbbing
- stiffness or tightness
- coldness or weakness

If you have these symptoms, or any other recurring or persistent discomfort and/or pain related to computer use, consult a physician immediately and inform your company's health and safety department.

The following section provides tips for more comfortable computer use.

### Finding your comfort zone

Find your comfort zone by adjusting the viewing angle of the monitor, using a footrest, or raising your sitting height to achieve maximum comfort. Observe the following tips:

- refrain from staying too long in one fixed posture
- avoid slouching forward and/or leaning backward
- stand up and walk around regularly to remove the strain on your leg muscles

- take short rests to relax your neck and shoulders
- avoid tensing your muscles or shrugging your shoulders
- install the external display, keyboard and mouse properly and within comfort able reach
- if you view your monitor more than your documents, place the display at the center of your desk to minimize neck strain

### Taking care of your vision

Long viewing hours, wearing incorrect glasses or contact lenses, glare, excessive room lighting, poorly focused screens, very small typefaces and low-contrast displays could stress your eyes. The following sections provide suggestions on how to reduce eyestrain. <u>Eyes</u>

- Rest your eyes frequently.
- Give your eyes regular breaks by looking away from the monitor and focusing on a distant point.
- Blink frequently to keep your eyes from drying out.

#### <u>Display</u>

acer

- Keep your display clean.
- Keep your head at a higher level than the top edge of the display so your eyes point downward when looking at the middle of the display.
- Adjust the display brightness and/or contrast to a comfortable level for enhanced text readability and graphics clarity.
- Eliminate glare and reflections by:
  - placing your display in such a way that the side faces the window or any light source
  - minimizing room light by using drapes, shades or blinds
  - using a task light
  - changing the display's viewing angle
  - using a glare-reduction filter
  - using a display visor, such as a piece of cardboard extended from the display's top front edge
  - Avoid adjusting your display to an awkward viewing angle.
- Avoid looking at bright light sources, such as open windows, for extended periods of time.

### Developing good work habits

Develop the following work habits to make your computer use more relaxing and productive:

- Take short breaks regularly and often.
- Perform some stretching exercises.
- Breathe fresh air as often as possible.
- Exercise regularly and maintain a healthy body.

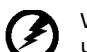

Warning! We do not recommend using the product on a couch or bed. If this is unavoidable, work for only short periods, take breaks regularly, and do some stretching exercises.

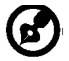

For more information and help in recycling, please visit the following websites: Worldwide:

<u>http://www.acer-group.com/public/Sustainability/sustainability01.htm</u> http://www.acer-group.com/public/Sustainability/sustainability04.htm

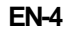

## UNPACKING

acer

Please check the following items are present when you unpack the box, and save the packing materials in case you will need to ship or transport the monitor in future.

LCD Monitor

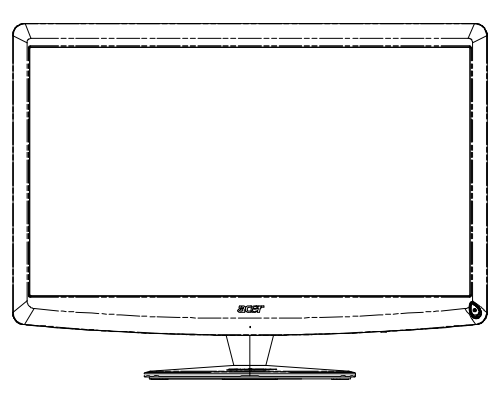

- AC Power Cord
- D-Sub Cable

• Qwerty Remote Controller Battery x 2

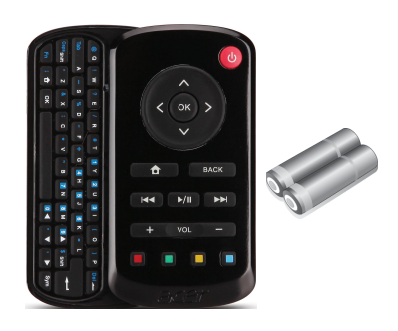

• USB Cable

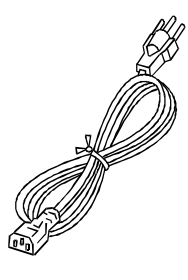

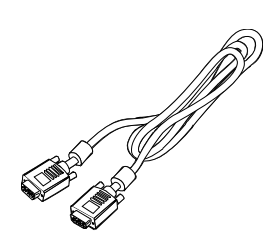

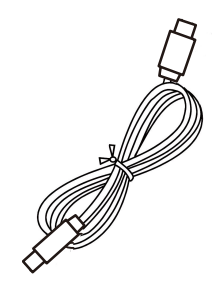

• User Manual

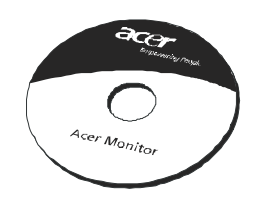

Quick Start Guide

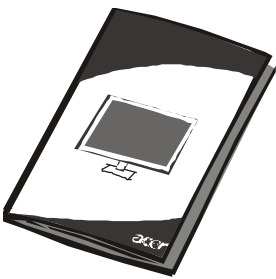

• Audio Cable (Only Audio-Input Model) (Optional)

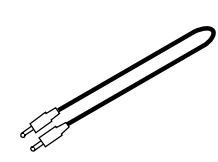

# Attaching / Removing the Base

Note: Remove the monitor and monitor base from its packaging. Carefully place the monitor face-down on a stable surface -- use a cloth to avoid scratching the screen.

Install:

(2)

acer

Align the base with the stand and push the base towards the top of the monitor, Tighten the screw clock-wise. Remove:

Reverse the steps to remove the base.

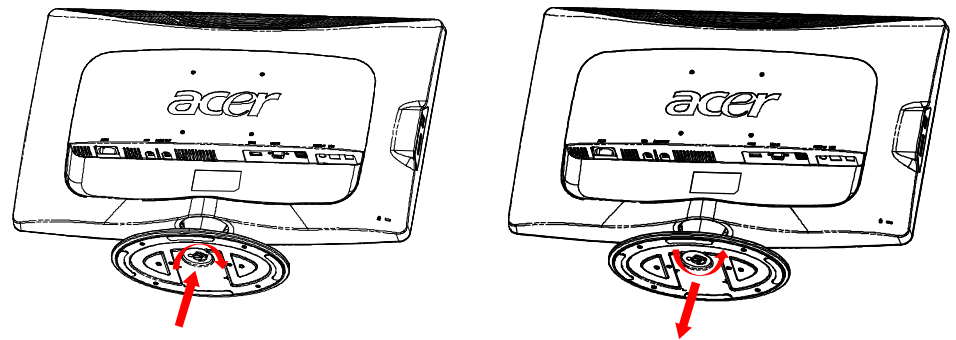

# SCREEN POSITION ADJUSTMENT

In oder to optimize the best viewing position, you can adjust the tilt of the monitor by using both of your hands to hold the edges of the monitor as shown in the figure below.

The monitor can be adjusted to 15 degrees up or 5 degrees down as indicated by arrow below.

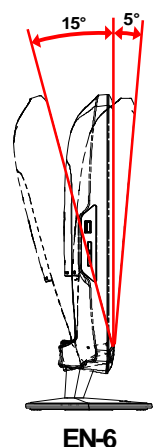

# CONNECTING THE POWER CORD

acer

- Check first to make sure that the power cord you use is the correct type required for your area.
- This monitor has a universal power supply that allows operation in either 100/120V AC or 220/240 V AC voltage area. No user-adjustment is required.
- Plug one end of the power cord to the AC Inlet, plug another end to a proper AC outlet.
- For unit using at 120 V AC: Use a UL Listed Cord Set, Type SVT wire and plug rated 10 A/125 V.
- For unit using at 220/240 V AC (outside of U.S.): Use a Cord Set consisting of H05VV-F cord and plug rated 10 A, 250 V. The cord set should have the appropriate safety approvals for the country in which the equipment will be installed.

# SAFETY PRECAUTION

- Avoid placing the monitor, or any other heavy object, on the power cord to avoid damage to the cable.
- Do not expose the monitor to rain, excessive moisture, or dust.
- Do not cover the ventilation slots or openings of the monitor. Always put the monitor in a place where there is adequate ventilation.
- Avoid placing the monitor against a bright background or where sunlight or other light sources may reflect on the face of the monitor. Place the monitor just below eye level.
- Handle with care when transporting the monitor.
- Refrain from giving shock or scratch to the screen, as screen is fragile.

# CLEANING YOUR MONITOR

Please carefully follow the below guidelines when cleaning the monitor.

- Always unplug the monitor before cleaning.
- Use a soft cloth to wipe the screen and cabinet front and sides.

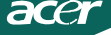

### Power saving

The monitor will be driven into Power Saving mode by the control signal from the display controller, as indicated by the amber-color power LED.

| State                | LED<br>Light |
|----------------------|--------------|
| ON                   | White        |
| Power Saving<br>Mode | Amber        |

The power saving states will be kept until a control signal has been detected or the keyboard or mouse is activated. The recovery time from Power Saving state back to ON state is around 3 seconds. Long press Power Button for 4 seconds into Power Off Mode.

# DDC

To make your installation easier, the monitor is able to Plug and Play with your system if your system also supports DDC protocol. The DDC (Display Data Channel) is a communication protocol through which the monitor automatically informs the host system about its capabilities, for example, supported resolutions and corresponding timing. The monitor supports DDC2B standard.

# CONNECTOR PIN ASSIGNMENT

15-Pin Color Display Signal Cable

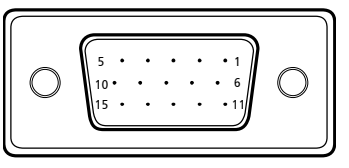

| PIN | DESCRIPTION    | PIN | DESCRIPTION      |
|-----|----------------|-----|------------------|
| 1.  | Red            | 9.  | +5V              |
| 2.  | Green          | 10. | Sync-Ground      |
| 3.  | Blue           | 11. | Monitor Ground   |
| 4.  | Monitor Ground | 12. | DDC-Serial Data  |
| 5.  | DDC-Ground     | 13. | H-Sync           |
| 6.  | R-Ground       | 14. | V-Sync           |
| 7.  | G-Ground       | 15. | DDC-Serial Clock |
| 8.  | B-Ground       |     |                  |

19-Pin color display signal cable\*

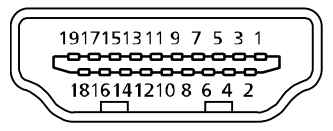

| PIN | DESCRIPTION        | PIN | DESCRIPTION               |
|-----|--------------------|-----|---------------------------|
| 1.  | TMDS Data 2+       | 10. | TMDS Clock+               |
| 2.  | TMDS Data 2 Shield | 11. | TMDS Clock Shield         |
| 3.  | TMDS Data 2-       | 12. | TMDS Clock-               |
| 4.  | TMDS Data 1+       | 13. | CEC                       |
| 5.  | TMDS Data 1 Shield | 14. | Reserved (N.C. on device) |
| 6.  | TMDS Data1-        | 15. | SCL                       |
| 7.  | TMDS Data 0+       | 16. | SDA                       |
| 8.  | TMDS Data 0 Shield | 17. | DDC/CEC Ground            |
| 9.  | TMDS Data 0-       | 18. | +5V Power                 |
|     |                    | 19. | Hot Plug Detect           |

\* only for certain models

# Standard Timing Table

| Mode | Resolution |           |       |    |  |
|------|------------|-----------|-------|----|--|
| 1    | VGA        | 640x480   | 60    | Hz |  |
| 2    | MAC        | 640x480   | 66.66 | Hz |  |
| 3    | VESA       | 720x400   | 70    | Hz |  |
| 4    | SVGA       | 800x600   | 56    | Hz |  |
| 5    | SVGA       | 800x600   | 60    | Hz |  |
| 6    | XGA        | 1024x768  | 60    | Hz |  |
| 7    | XGA        | 1024x768  | 70    | Hz |  |
| 8    | VESA       | 1152x864  | 75    | Hz |  |
| 9    | WXGA       | 1280x800  | 60    | Hz |  |
| 10   | SXGA       | 1280x1024 | 60    | Hz |  |
| 11   | WXGA+      | 1440x900  | 60    | Hz |  |
| 12   | UXGA       | 1920x1080 | 60    | Hz |  |

### INSTALLATION

To install the monitor to your host system, please follow the steps as given below:

Steps

acer

1. 1-1 Connect Video Cable

a. Make sure both the monitor and computer are powered-OFF. b. Connect the VGA video cable to the computer.

1-2 HDMI Cable (Only HDMI-Input Model)(Optional)

a. Make sure both the monitor and computer are powered-OFF. b. Connect the HDMI cable to the computer.

- 2. Connect the Audio Cable to PC Analog Audio output (Lime green connector) (Only Audio-Input Model).
- 3. Connect the LAN Cable (LAN Cable is for Display+ only, no function in PC mode).
- 4. Connect the USB Cable to PC Host.
- 5. USB HUB: For USB Device connect.
- 6. Connect to the PC Microphone Audio Input (Pink connector).
- 7. Connect to the Earphone or External Speaker (Optional).
- 8. Card Reader for SD, MMC, MS, MS PRO and XD card.
- 9. Connect power cord: Connect the power cord to the monitor, then to a properly grounded AC outlet.

10. Power-ON Monitor and Computer

Power-ON the monitor first, then power-ON the computer. This sequence is very important.

11.If the monitor still does not function properly, please refer to the troubleshooting section to diagnose the problem.

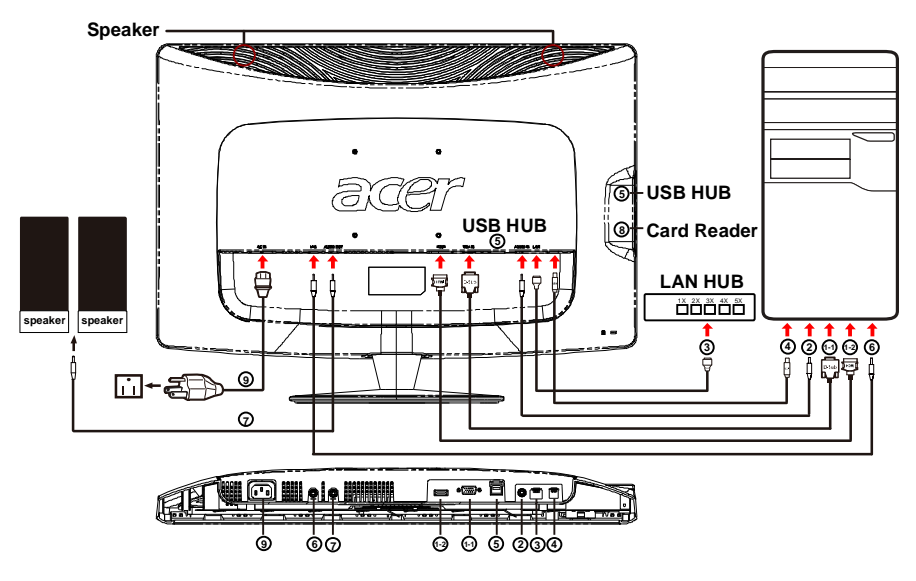

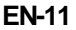

# USER CONTROLS

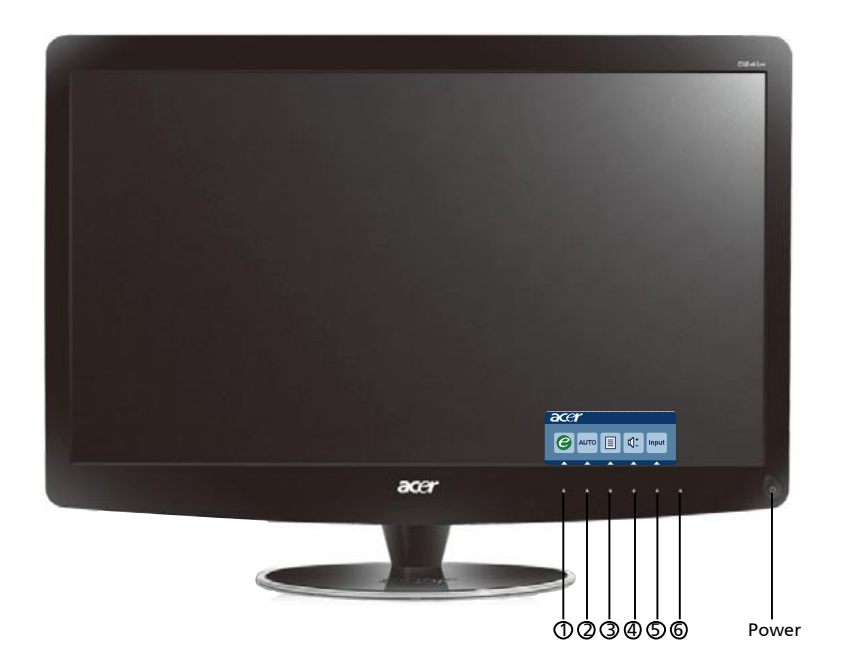

**b** Power Switch / Power LED: To turn the monitor ON or OFF. Lights up to indicate the power is turned ON.

Using the Shortcut Menu

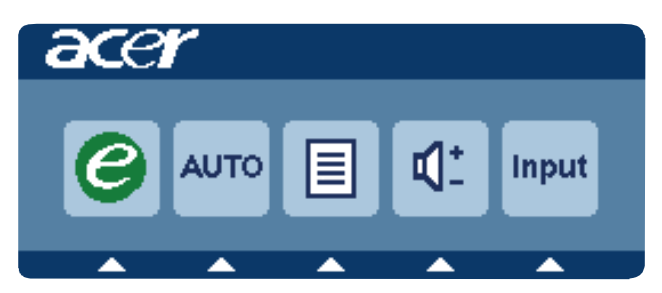

Press the function button to open the shortcut menu. The shortcut menu lets you quickly select the most commonly accessed settings.

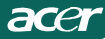

# 1 *C* Empowering:

Press the Empowering Key to open the Acer eColor Management OSD and access the scenario modes.

### 2 AUTO Auto Adjust

Press this button to activate the Auto Adjustment function. The Auto Adjustment function is used to set the HPos, VPos, Clock and Focus.

### 3 MENU OSD functions

Press this botton to activate the OSD menu.

### 4 Volume Up / Down

Press to adjust volume (Only Audio-Input Model)(Optional)

### 5 **INPUT** Input Key (PC Mode)

Use Input key to select from different video sources that may be connected to your monitor.

(a) VGA input (b) HDMI input

As you cycle through the sources you will see the following messages on top right side of screen to indicate currently selected input source. It may take 1 or 2 seconds for the image to appear.

VGA or HDMI

If either VGA or HDMI input is selected ,but the VGA and HDMI cables are not connected, a floating dialog box indicates:

"Cable Not Connected"

When the video cable is connected, but there is no active signal input, a floating dialog box in indicates:

"No Signal"

### 6 Source Key

Use Source Key to select PC Mode or Plus Mode.

## Acer eColor Management

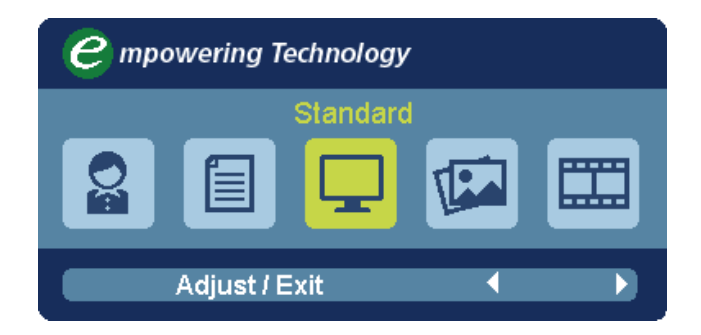

**Operation instructions** 

Step 1: Press "e " Key to open the Acer eColor Management OSD and access the scenario modes

Step 2: Press "∢" or "▶" to select the mode

Step 3: Press "Adjust/Exit" Key to confirm the mode and run Auto Adjust.

| Main<br>Menu<br>icon | Sub<br>Menu<br>icon | Sub<br>Menu<br>item | Description                                                                                                    |
|----------------------|---------------------|---------------------|----------------------------------------------------------------------------------------------------|
| Q                    | N/A                 | User mode           | User defined. Settings can be fine-tuned to suit any situation                                                        |
|                      | N/A                 | Text mode           | Optimal balance of brightness and contrast<br>prevent eyestrain. The most comfortable way<br>to read onscreen text    |
|                      | N/A                 | Standard<br>mode    | Default Setting. Reflects native display capability                                                                   |
| <b>I</b>             | N/A                 | Grahpic<br>mode     | Enhances colors and emphasize fine detail.<br>Pictures and photographs appear in vibrant<br>colors with sharp detail. |
|                      | N/A                 | Movie<br>mode       | Displays scenes in clearest detail. Presents<br>great visuals, even in unsuitably-lit<br>environments.                |

### Features and Benefits

### Adjusting the OSD settings

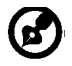

acei

Note: The following content is for general reference only. Actual product specifications may vary.

The OSD can be used for adjusting the settings of your LCD Monitor. Press the MENU key to open the OSD. You can use the OSD to adjust the picture quality, OSD Timeout and general settings. For advanced settings, please refer to following page:

Adjusting the picture quality

| acer | -         |          |         |         | 2  |
|------|-----------|----------|---------|---------|----|
|      | Picture   |          |         |         |    |
|      | Acereo    | olor Mai | nagemen | •       | 70 |
| Ŀ    | Contras   | ess<br>t |         |         | 50 |
| G    | H. Posit  | ion      |         |         | 20 |
| 00   | V. Positi | ion      |         |         | 50 |
| ß    | Focus     |          |         |         | 70 |
|      | Clock     |          |         |         | 50 |
|      | Colour    | Temp     | •       | Warm    | •  |
|      | Auto Co   | onfig    |         |         |    |
|      | e         | Exit     | Enter   | <u></u> | -  |

- 1 Press the MENU key to bring up the OSD.
- 2 Using the ▲ / ▼ keys, select Picture from the OSD. Then navigate to the picture element you wish to adjust. Use the Enter to Enter to Enter to the item page.
- 3 Use the 4/ keys to adjust the sliding scales.
- 4 The Picture menu can be used to adjust the current Brightness, Contrast, Colour Temp, Auto Config and other image-related qualities.

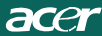

### Adjusting the OSD Timeout

| acer           | ~       |      |       |   |    |
|----------------|---------|------|-------|---|----|
|                | OSD     |      |       |   |    |
| •••            | OSD Tim | eout |       |   | 10 |
| 0 <sup>C</sup> |         |      |       |   |    |
| €              |         |      |       |   |    |
|                |         |      |       |   |    |
|                | e       | Exit | Enter | • | -  |

- 1 Press the MENU key to bring up the OSD.
- 2 Using the directional keys, select 📻 OSD from the on screen display. Then navigate to the feature you wish to adjust.

### Adjusting the setting

| acer         |         |      |       |         |   |
|--------------|---------|------|-------|---------|---|
|              | Setting |      |       |         |   |
|              | Wide M  | ode  | •     | Full    | • |
| • <b>-</b> • | DDC/CI  |      | •     | On      | ► |
|              | АСМ     |      | •     | OFF     | • |
| S            | Input   |      | •     | VGA     | • |
|              | Langua  | ge   | •     | English | • |
| €            | Reset   |      |       |         | • |
|              |         |      |       |         |   |
|              |         |      |       |         |   |
|              | e       | Exit | Enter | -       | - |

- 1 Press the MENU key to bring up the OSD.
- 2 Using the  $\blacktriangle$  /  $\checkmark$  keys, select  $\swarrow$  Setting from the OSD. Then navigate to

the feature you wish to adjust. Use the **Enter** to Enter to the item page.

3 The Setting menu can be used to adjust the screen Menu Language and other important settings.

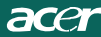

### Product information

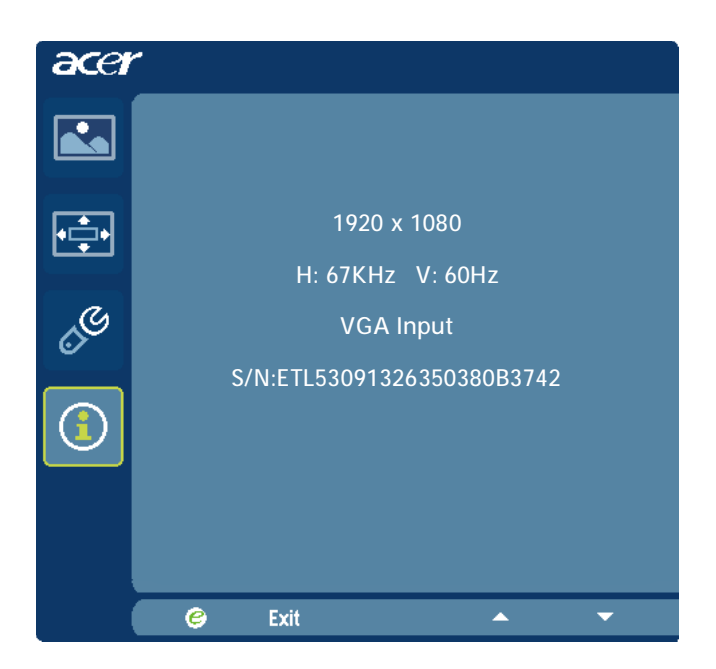

- 1 Press the MENU key to bring up the OSD.
- 2 Using the ▲ / ▼ keys, select ① Information from the OSD. Then the basic information of LCD monitor will show up for current input.

# TROUBLESHOOTING

Before sending your LCD monitor for servicing, please check the troubleshooting list below to see if you can self-diagnose the problem.

(VGA Mode)

| Problems                                                                               | Current Status                                                                             | Remedy                                                                                                    |
|----------------------------------------------------------------------------------------|--------------------------------------------------------------------------------------------|----------------------------------------------------------------------------------------------------|
| No Picture                                                                             | LED ON                                                                                     | <ul> <li>Using OSD, adjust brightness and contrast<br/>to maximum or reset to their default<br/>settings.</li> </ul>                                                        |
|                                                                                        | LED OFF                                                                                    | · Check the power switch.                                                                                                    |
|                                                                                        |                                                                                            | <ul> <li>Check if AC power cord is properly<br/>connected to the monitor.</li> </ul>                                                                                        |
|                                                                                        | LED displays<br>amber color                                                                | <ul> <li>Check if video signal cable is properly<br/>connected at the back of monitor.</li> </ul>                                                                           |
|                                                                                        |                                                                                            | <ul> <li>Check if the power of computer system is<br/>ON.</li> </ul>                                                                                                    |
| Abnormal<br>Picture<br>Abnormal<br>Sound<br>(Only Audio-<br>Input model)<br>(Optional) | Unstable<br>Picture                                                                        | <ul> <li>Check if the specification of graphics<br/>adapter and monitor is in compliance<br/>which may be causing the input signal<br/>frequency mismatch.</li> </ul>       |
|                                                                                        | Display is<br>missing, center<br>shift, or too<br>small or too<br>large in display<br>size | <ul> <li>Using OSD, adjust RESOLUTION, CLOCK,<br/>CLOCK-PHASE, H-POSITION and V-<br/>POSITION with non-standard signals.</li> </ul>                                         |
|                                                                                        |                                                                                            | <ul> <li>Using OSD, in case of missing full-screen<br/>image, please select other resolution or<br/>other vertical refresh timing.</li> </ul>                               |
|                                                                                        |                                                                                            | <ul> <li>Wait for a few seconds after adjusting the<br/>size of the image before changing or<br/>disconnecting the signal cable or powering<br/>OFF the monitor.</li> </ul> |
|                                                                                        | No sound, or<br>sound level is                                                             | • Check the audio cable with the host PC is connected.                                                                                                    |
|                                                                                        |                                                                                            | <ul> <li>Check if the volume setup of the host PC is<br/>in minimum position and try to raise the<br/>volume level.</li> </ul>                                              |

# **CED** Declaration of Conformity

We,

Acer Incorporated 8F, 88, Sec. 1, Hsin Tai Wu Rd., Hsichih, Taipei Hsien 221, Taiwan Contact Person: Mr. Easy Lai, <u>e-mail:easy\_lai@acer.com.tw</u> And,

Acer Europe SA Via Cantonale, Centro Galleria 2 6928 Manno Switzerland

Hereby declare that:

| Product:      | LCD monitor                                                   |
|---------------|---------------------------------------------------------------|
| Trade Name:   | Acer                                                          |
| Model Number: | D241H                                                         |
| SKU Number:   | D241H xxxxxx ("x" = $0 \sim 9$ , a $\sim z$ , or A $\sim Z$ ) |

Is compliant with the essential requirements and other relevant provisions of the following EC directives, and that all the necessary steps have been taken and are in force to assure that production units of the same product will continue comply with the requirements.

EMC Directive 2004/108/EC as attested by conformity with the following harmonized standards:

- -. EN55022, AS/NZS CISPR22, Class B
- -. EN55024
- -. EN61000-3-2 Class D

-. EN61000-3-3

Low Voltage Directive 2006/95/EC as attested by conformity with the following harmonized standard:

-. EN60950-1

RoHS Directive 2002/95/EC on the Restriction of the Use of certain Hazardous Substances in Electrical and Electronic Equipment

-. The maximum concentration values of the restricted substances by weight in homogenous material are:

| Lead                   | 0.1% | Polybrominated Biphenyls (PBB's)           | 0.1%  |
|------------------------|------|--------------------------------------------|-------|
| Mercury                | 0.1% | Polybrominated Diphenyl Ethers<br>(PBDE's) | 0.1%  |
| Hexavalent<br>Chromium | 0.1% | Cadmium                                    | 0.01% |

Directive 2009/125/EC with regard to establishing a framework for the setting of ecodesign requirements for energy-related product.

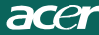

R&TTE Directive 1999/5/EC as attested by conformity with the following harmonized standard:

- I Article 3.1(a) Health and Safety -. EN60950-1
- -. EN62311
- I Article 3.1(b) EMC
- -. EN301 489-1
- -. EN301 489-17
- I Article 3.2 Spectrum Usages -. EN300 328

Year to begin affixing CE marking 2010.

Easy Lai

Easy Lai /Manager Regulation Center, Acer Inc.

<u>Jan. 22, 2010</u>-Date

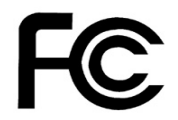

acei

# Federal Communications Commission Declaration of Conformity

This device complies with Part 15 of the FCC Rules. Operation is subject to the following two conditions: (1) this device may not cause harmful interference, and (2) this device must accept any interference received, including interference that may cause undesired operation.

The following local Manufacturer /Importer is responsible for this declaration:

٦

| Product:<br>Trade Name:<br>Model Number:<br>SKU Number: | LCD Monitor<br>Acer<br>D241H<br>D241H xxxxxx ("x" = 0~9, a ~ z, A ~ Z or Blank) |
|---------------------------------------------------------|---------------------------------------------------------------------------------|
| Name of Responsible Party:                              | Acer America Corporation                                                        |
| Address of Responsible Party:                           | 333 West San Carlos St.<br>San Jose, CA 95110<br>U. S. A.                       |
| Contact Person:                                         | Acer Representative                                                             |
| Phone No.:                                              | 254-298-4000                                                                    |
| Fax No.:                                                | 254-298-4147                                                                    |
|                                                         |                                                                                 |

# Acer Display+ LCD Monitor Setup Guide

#### © 2010 All Rights Reserved.

Acer Display+ LCD Monitor Setup Guide

Acer Display+ LCD Monitor Setup Guide

Serial number: \_\_\_\_\_\_

Date of purchase: \_\_\_\_\_

Place of purchase: \_\_\_\_\_

Acer and the Acer logo are registered trademarks of Acer Incorporated. Other companies' product names or trademarks are used herein for identification purposes only and belong to their respective companies.

# Setting up

# To set up Acer Display+ as an independent display, please follow the steps below:

- 1 Attach the base.
- 2 Connect the Ethernet cable or configure your Wi-Fi settings.
- 3 Connect external speakers (optional).
- 4 Connect the power cord to the monitor, then to a properly grounded AC outlet.
- 5 Turn the monitor on.
- 6 If the monitor does not function properly, please refer to the troubleshooting section to diagnose the problem.

#### To install Acer Display+ on your host system, please follow the steps below:

- 1 Connecting the video cable
  - a Make sure both the monitor and computer are switched off.
  - b Connect the VGA video cable to the computer.
- 2 Connecting the HDMI cable
  - a Make sure both the monitor and computer are switched off.
  - b Connect one end of the HDMI cable to the back of the monitor and the other end to the computer's port.
- 3 Connect the audio cable to the PC to play audio via display speaker.\*
- 4 Connect external speakers.\*
- 5 Connect the USB cable to the PC to enable the USB device and memory cards to act as extended hub for the PC.\*
- 6 Connect the microphone cable to the PC to enable the built-in microphone on Acer Display+ to act as an extended microphone for PC use.\*
- 7 Connect the power cord to the monitor, then to a properly grounded AC outlet.
- 8 Turn on the monitor first, then the computer. This sequence is very important.
- 9 If the monitor does not function properly, please refer to the troubleshooting section to diagnose the problem.

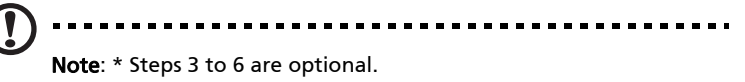

# Overview

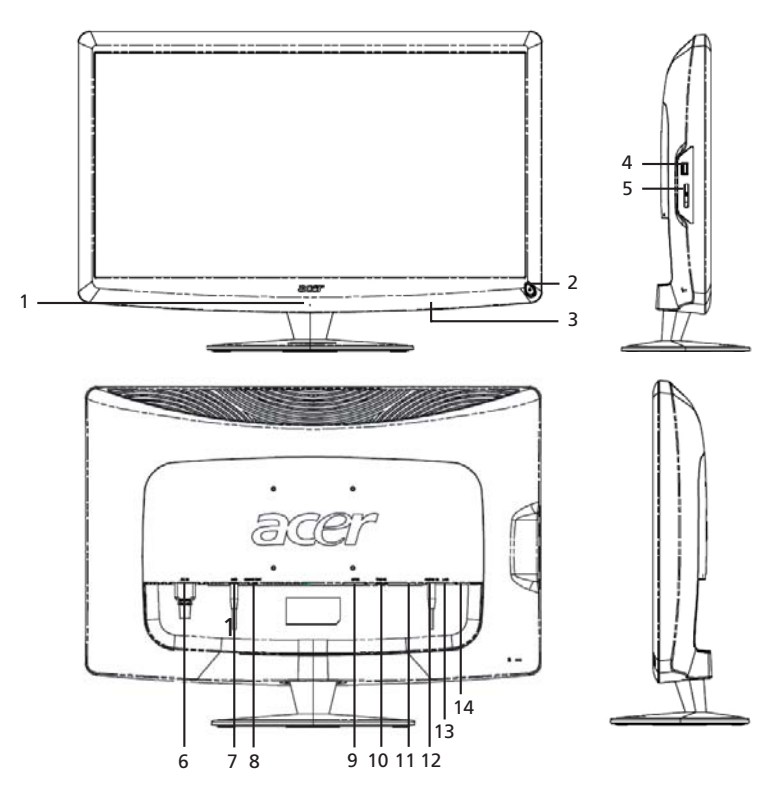

| Number | Item                               | Description                                                                                                    |  |
|--------|------------------------------------|----------------------------------------------------------------------------------------------------|--|
| 1      | Microphone                         | Internal microphone.                                                                                                    |  |
| 2      | Power button                       | Turns the device on and off.<br>* Press for less than four seconds to go to sleep<br>mode.<br>* Press and hold for more than four seconds to<br>turn the monitor off. |  |
| 3      | Shortcut buttons<br>/ Input button | Shortcut buttons: Pre-defined shortcut<br>functions for each widget application.<br>Input button: Switches between Display+ mode<br>and generic monitor mode.         |  |
| 4      | USB port                           | Display+ mode: Connects to USB mass storage<br>devices, keyboard and mouse.<br>Generic monitor mode: Acts as normal<br>downstream port.                               |  |

|   | m |
|---|---|
|   | n |
| l | 0 |
|   | s |
|   | ĥ |

| Number | ltem                      | Description                                                                                                    |
|--------|---------------------------|----------------------------------------------------------------------------------------------------|
| 5      | Multi-in-1 card<br>reader | Accepts Memory Stick (MS), Memory Stick PRO<br>(MS PRO), MultiMediaCard (MMC), Secure<br>Digital (SD), and xD-Picture Card (xD).        |
| 6      | AC-in                     | Connects to an AC adapter.                                                                                                    |
| 7      | Mic-out                   | Connects to the PC mic-in for microphone function in generic monitor mode.                                                              |
| 8      | Audio-out                 | Connects to external speakers.                                                                                                    |
| 9      | HDMI                      | Supports high-definition digital video connections.                                                                                     |
| 10     | VGA-in                    | Connects to a PC.                                                                                                    |
| 11     | USB port                  | Display+ mode: Connects to USB mass storage<br>devices, keyboard and mouse.<br>Generic monitor mode: Acts as normal<br>downstream port. |
| 12     | Audio-in                  | Accepts audio line-in devices.                                                                                                    |
| 13     | Ethernet<br>(RJ-45) port  | Connects to an Ethernet 10/100-based network.                                                                                           |
| 14     | Type B USB port           | Connects to a PC.                                                                                                    |

# Remote control with QWERTY keyboard

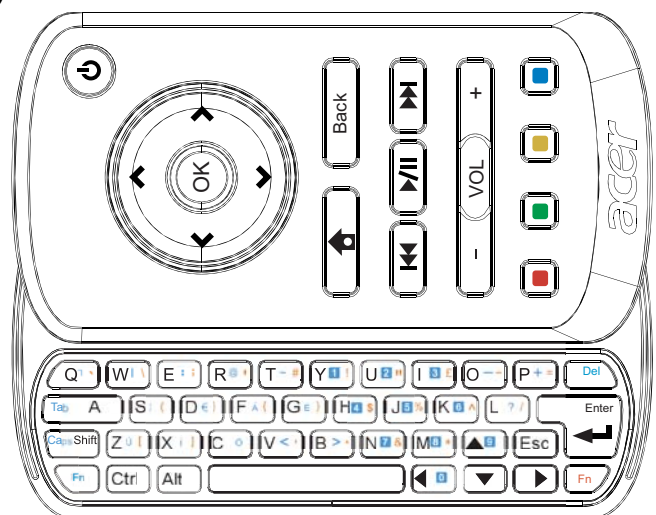

| Item            | Description                                                                                                    |
|-----------------|----------------------------------------------------------------------------------------------------|
| Power key       | Turns the device on and off.<br>* Press for less than four seconds to go to sleep mode.<br>* Press and hold for more than 4 seconds to turn the<br>monitor off. |
| Navigation keys | Navigate up, down, left and right through widget settings options.                                                                                              |
| ОК              | Use this to select a widget in the widget bar and to affix the widget to the selected section.                                                                  |
| ₫               | Open the widget bar.                                                                                                    |
| Back            | Go back one function level.                                                                                                    |
| Colored keys    | Shortcut widget functions.                                                                                                    |
| Fn keys         | Press the orange Fn key to type the designated orange<br>characters.<br>Press the blue Fn key to type the designated blue<br>characters.                        |

# Widgets

Your Acer Display+ monitor has built-in widget-based functions such as calendar, poster, weather, news, clock, audio/video, and digital photo frame function for browsing pictures even when the monitor is not connected to a computer.

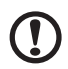

**Note:** For instructions on how to configure the settings for each widget, refer to **Settings on page 16**.

# Customizing your screen

Customize your widgets' size and layout on your screen. You can place up to three widget applications on your screen two small widgets on the left and a big widget on the center-right. You can also set up the digital photo frame function in full-screen mode.

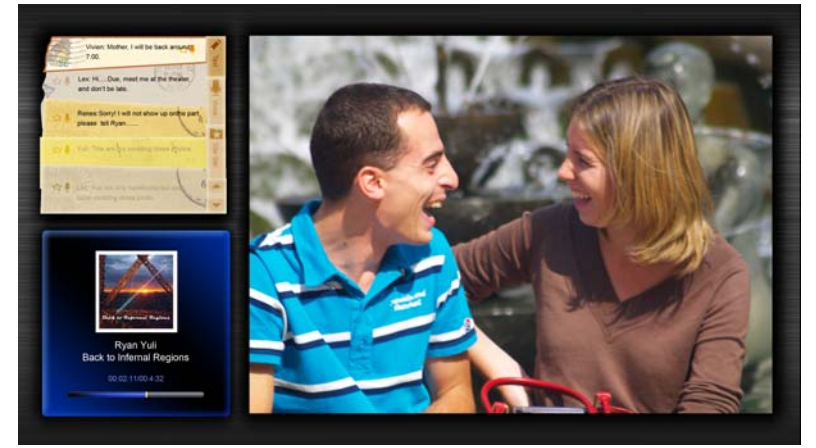

### To customize your layout:

1 Press the **Home** key to open the widget toolbar on the right..

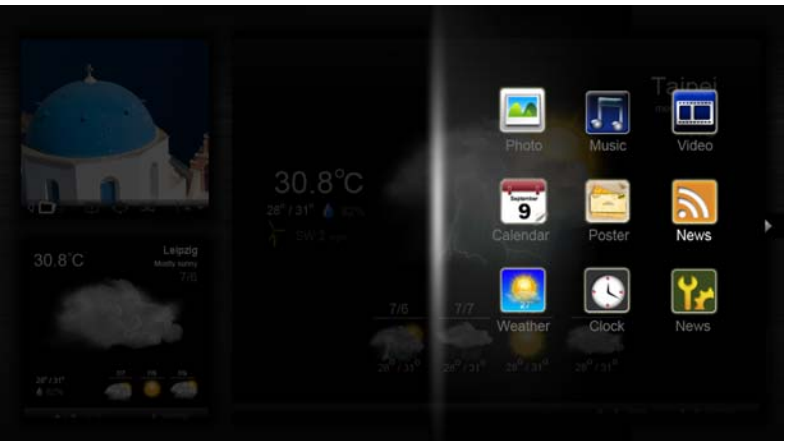

- 2 Use the up and down navigation keys to select a widget and press **OK**.
- 3 Press **OK** to place the widget on your selected container.

| Click here to<br>add new application | Click here to add new application |
|--------------------------------------|-----------------------------------|
| Click here to<br>add new application |                                   |
| <u>()</u>                            |                                   |

Note: To customize settings for each widget, click Settings.

# Calendar

When you set the calendar as a small widget, use the left and right navigation keys to switch months.

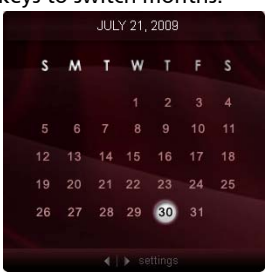

When you set the calendar as a big widget, use the left and right navigation keys to switch months. You can also choose to show your Google or Yahoo calendar, create events, and switch views (month / week / day / agenda).

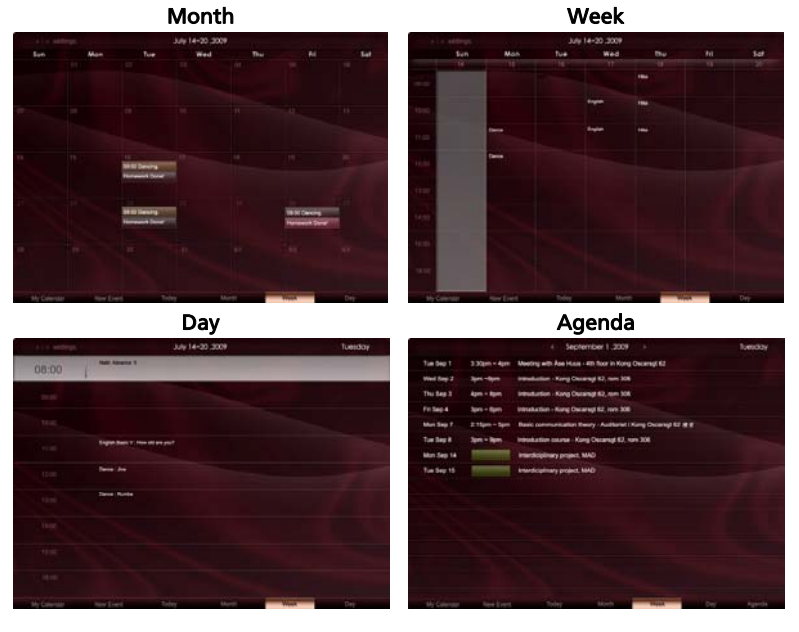

**()** -

.....

**Note**: You need to be connected to the Internet to be able to synchronize Google or Yahoo calendar in Acer Display+. You cannot set up a new Google or Yahoo account through Acer Display+, however, you can log in to your Google or Yahoo calendar using Acer Display+.

- 1 Click **New Event** and add the information needed on the pop-up window.
- 2 Click **Save** to save the event.

# Deleting / modifying an event

| When     | 07/10/2008 07:30 🔹 for 💌 00 😨 hear 30 💽 mins 🗹 Al Day                      |
|----------|----------------------------------------------------------------------------|
| Repeats  | The event repeals<br>If Never Daily Weekly Monthly Yearly<br>Recents eveny |
|          | 2 🔯 week on 100 Mon Tue Wed Thu Pri Bat                                    |
| Where    |                                                                            |
| Calendar | •                                                                          |
|          | Defete Save                                                                |

- 1 Select the event and click **Delete** on the pop-up window.
- 2 To modify an event, select the event and modify the details on the pop-up window.
- 3 Click Save to save the changes.

# Poster

The poster function allows you to create text/voice notes, view your Google or Yahoo email inbox, and display photos and play videos from your inbox. You can display up to five notes on your screen.

Select **Text/Voice** to display all text/voice notes, and **Star Set** to display your starred notes. Use the up and down navigation keys to switch pages.

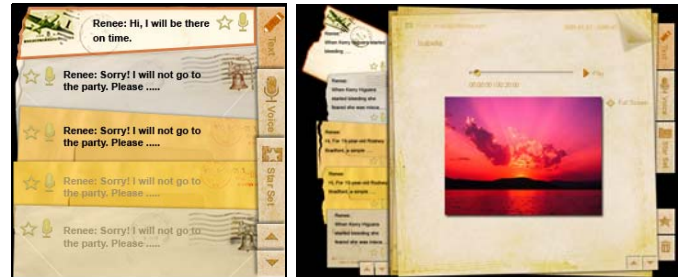

### To create a note:

- 1 Select Text or Voice.
- 2 Create your note.
- 3 Select **Save** to add new memo, or **Cancel** to quit.
- 4 Press **OK** to read or listen to the note.
- 5 Select **Delete** to delete a note.

**Note**: When making voice notes, be sure to speak clearly in front of the microphone. You can record up to a total of 60 minutes of voice notes, with a maximum of 3 minutes per note.

# News

You can set up your news widget to show only the headline, or to show the headline and article.

### When showing only the headline:

- 1 Press the right navigation key to go to the language page.
- 2 Press the right navigation key again to go to the news source page.
- 3 Select your preferred language and source, and press the left navigation key to go back to the main view.

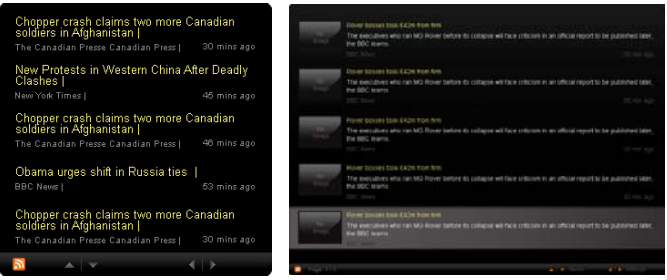

### To show the headline and full article:

- 1 Select the news article you want to read, then press **OK**.
- 2 Press **Back** to go back to the previous page.

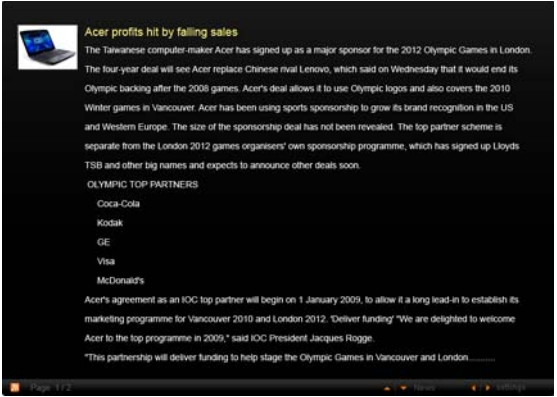

### When showing the headline and full article:

- 1 Press the right navigation key to go to the next article.
- 2 Press the left navigation key to go to the previous article.
- 3 Press the up and down keys to move to the next or previous page of the selected news article.

# Photo

Acer Display+ functions as a digital photo frame for browsing pictures and viewing slideshows from various sources — multi-in-1 card reader, media server, USB, Flickr, and Picasa.

#### When setup as a small widget:

- 1 Use the up and down navigation keys to navigate pictures in the same folder.
- 2 Use the left and right navigation keys to navigate the function bar.

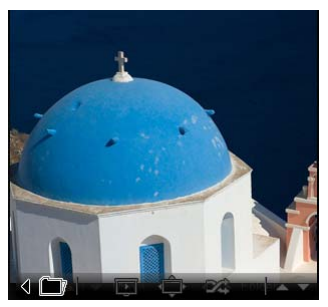

Note: The onscreen function bar will automatically hide itself after 30 seconds. Press any key to bring the function bar up again.

#### When setup as a big widget:

- Use the up and down navigation keys to navigate pictures in the same folder.
- 2 Use the left and right navigation keys to navigate the function bar.
- 3 Click **Source** and select your picture source.
- 4 Select slideshow, full screen, or shuffle.

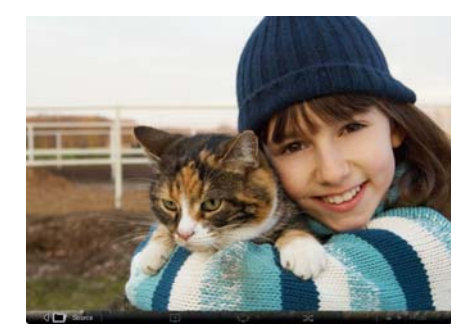

#### When in full-screen mode:

- 1 Use the left and right navigation keys to switch folders.
- 2 Use the up and down navigation keys to navigate pictures in the same folder.
- 3 Click **Source** and select your picture source.
- 4 Select alideshow, back or shuffle.

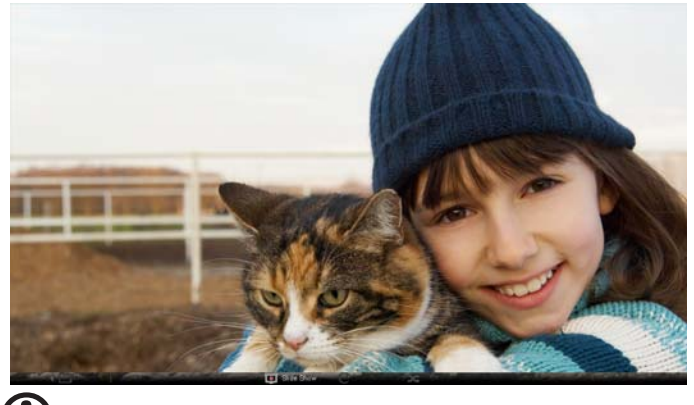

**Note**: You need to be connected to the Internet to be able to synchronize your Flickr or Picasa account.

# Video

Watch videos on the Acer Display+ monitor.

#### When setup as a small widget:

- 1 Use the up and down navigation keys to navigate videos in the same folder.
- 2 Use the left and right navigation keys to navigate the function bar.

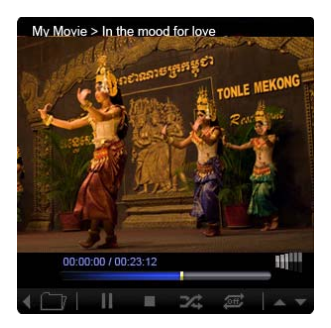

### When setup as a big widget:

- 1 Use the up and down navigation keys to navigate videos in the same folder.
- 2 Use the left and right navigation keys to switch folders.
- 3 Click **Source** and select your video source.

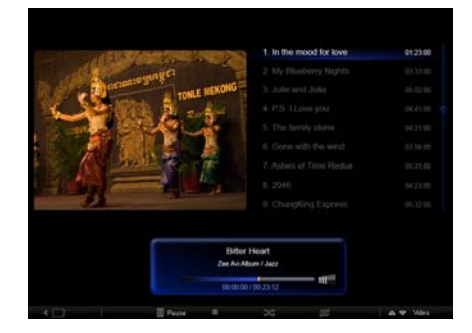

#### When in full screen mode:

- 1 Use the left and right navigation keys to switch folders.
- 2 Use the up and down navigation keys to navigate videos in the same folder.
- 3 Click **Source** and select your video source.

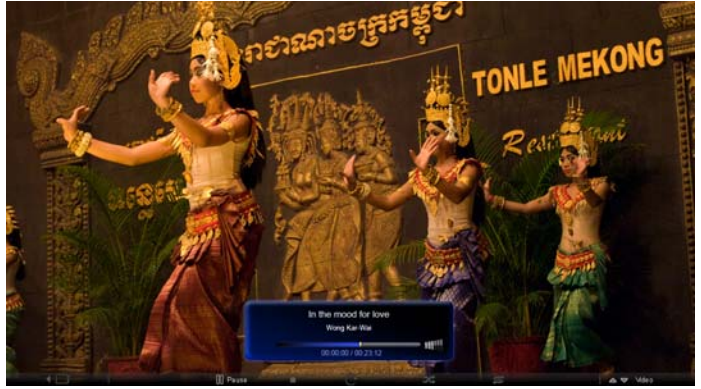

# Music

Use the up and down navigation keys to navigate music in the same folder. Use the left and right navigation keys to switch folders. Click **Source** and select your music source.

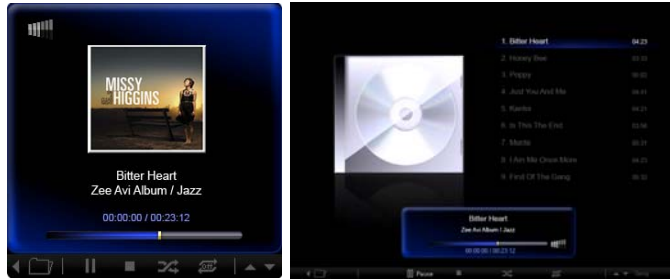

# Time and Date

Use the left and right navigation keys to change time zones. Use the up and down keys to change cities.

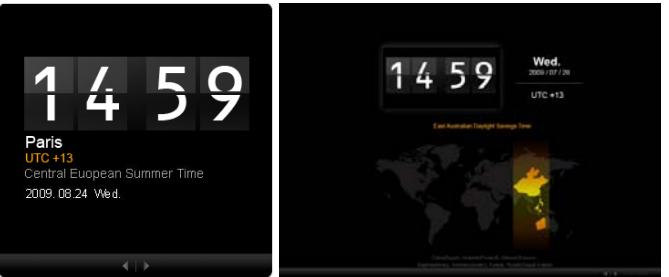

# Weather

The weather widget is synchronized with Google weather. Use the right navigation key to switch countries/cities. Use the up and down navigation keys to switch between temperature scales.

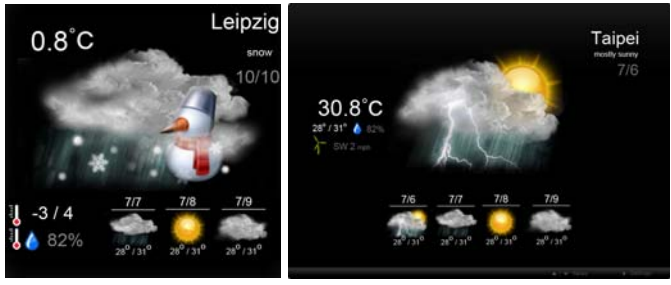

# Settings

# Calendar

You can set up your Google or Yahoo calendar on the Acer Display+. Click the **Apply / Cancel** button to apply or cancel your selected settings. Click **Back** to go back to the main view.

| Settings     | Account                                            |
|--------------|----------------------------------------------------|
| 9 Calendar   | · Gougle · YAHOO!                                  |
| Photos       | Username                                           |
| Times .      | Password                                           |
| Poster       |                                                    |
| Auto On/Of   |                                                    |
| Notwork      |                                                    |
| Tres and De  | Notify me 13 C minute(s) before every appointment. |
| abc Language |                                                    |
| S System     |                                                    |
| C Back       | Cancel Apply                                       |

# Photo

You can set up to five Picasa accounts and five Yahoo accounts, and configure the slideshow effect / time period for the photo slideshow. Click the **Apply / Cancel** button to apply or cancel your selected settings. Press **Back** to go back to the main view.

| 9 Calendar      | Effect        | Random Fade In | Random<br>Block | Extension Extension Extension | utori<br>Startef |
|-----------------|---------------|----------------|-----------------|-------------------------------|------------------|
| Photo           | Time period   | 5 secs 30 secs | 60 secs         | 5 mins                        |                  |
| a times         | Picasa Acco   | unt            |                 | new Flickr Act                | count            |
| abc Poster      | 1 Usemame A   | ndy Fat        |                 | 1  Username<br>Password       | Andy Fat         |
| Auto On/Off     | 21 Usemame A  | ndy Fat        |                 | 2) Usemame<br>Password        | Andy Fat         |
| Notwork.        | 31 Usemame A  | ndy Fat        | _               | 3) Usemame                    | Andy Fat         |
| C Time and Date | 4) Usemanie A | ndy Fat        |                 | 4) Usemame<br>Passant         | Andy Fat         |
| abe Langunge    | 51 Usemame A  | ndy Fat        | _               | 51 Usemame                    | Andy Fat         |
| Station .       | Password      |                |                 | Password                      |                  |

# News

The news widget is synchronized with Google news by default. You can also subscribe to other RSS feeds. Click the **Apply / Cancel** button to apply or cancel your selected settings. Press **Back** to go back to the main view.

| Settings      | Subscribe New Atom or RSS       |                       |              |
|---------------|---------------------------------|-----------------------|--------------|
| -             | - Mbp:// }                      |                       |              |
| 9 Calendar    | Subscribe                       |                       |              |
| Photo Photo   | Current Subscriptions           |                       |              |
| News          | Google News                     |                       |              |
| Poster        | 1                               | x                     |              |
| Auto On/ Off  | Yahoo                           | x                     |              |
| 27            |                                 | X                     |              |
|               |                                 | x                     |              |
| Time and Date | Max number of news items displa | iyed per subscription |              |
| abc Language  | 3                               | •                     |              |
| Sa Bestern    | Refresh Frequency               |                       |              |
| O fiech       | 1                               | Cute(s)               | Cancel Apply |

# Poster

You can view your Yahoo and Google mail inbox in the Poster widget. Click the **Apply / Cancel** button to apply or cancel your selected settings. Press **Back** to go back to the main view.

| Settings      | Please input one Gmail or Yahoo! Mail account.   |
|---------------|--------------------------------------------------|
| 9 Calendar    |                                                  |
| Photo -       | Your Name                                        |
| Tieses        | Server Information<br>Incoming null server (MAP) |
| Poster        | Username Andy Fat Password                       |
| Auto On/Off   |                                                  |
| Notwork .     |                                                  |
| Time and Date |                                                  |
| abe Language  |                                                  |
| Statem        |                                                  |
| D Reck        | Cancel Acoty                                     |

# Auto On / Off

You can configure your Acer Display+ to turn on and off automatically at designated times and days. Click the **Apply / Cancel** button to apply or cancel your selected settings. Press **Back** to go back to the main view.

| Settings      | On               | Off         | Day                        |
|---------------|------------------|-------------|----------------------------|
| 9 Calordar    |                  |             | Mon Tue Wed Thu Fn Bat Sun |
| Press         | 1. 15 0 15 0     | 15 2 : 15 2 | 0000000                    |
| News          | 2. 15 0 16 0     | 15 0 : 15 0 | 000000                     |
| Poster        |                  |             |                            |
| Aulo On/Off   | 3. 15 2 1 15 2   | 15 2 1 15 2 |                            |
| Network       | 4. 15 \$ 1 15 \$ | 15 🗘 : 15 🗘 |                            |
| Time and Date | 5. 15 2 1 15 2   | 15 0 15 0   |                            |
| abc Language  |                  |             |                            |
| 52 Besture    |                  |             | Canval                     |
| D Hack        |                  |             |                            |

# Network

You can set up Acer Display+ to connect to the Internet via LAN or wireless network. Click the **Apply / Cancel** button to apply or cancel your selected settings. Press **Back** to go back to the main view.

| Settings      | LAN Type 🧶                            |
|---------------|---------------------------------------|
| 9 Calendar    | Wired ← Wireless                      |
| Photos        | Auto                                  |
| News          | Manual     IP Address     192.168.1.2 |
| Poster        | Gateway 192.168.1.1                   |
| Auto Dev Off  | DNS 211 231 22.55                     |
| Con National  | Subnet Mask 255 255 255 0             |
| Time and Date | Ргоку                                 |
| abe Language  | Domain Name Proxy displaysius.com     |
| a reter       | Port 1668                             |
| O Reck        | Cencel Accivy                         |

# Time and Date

You can set up your time and date based on the central time zones or manually. Click the **Apply / Cancel** button to apply or cancel your selected settings. Press **Back** to go back to the main view.

| Settings        | 1                              |
|-----------------|--------------------------------|
| Calendar        | Manual Settings                |
| Prote .         | 2009 C 07 C 01 C 15 C 15 C     |
| Threes          |                                |
| Paster          | C NTP Settings                 |
| Auto On / Off   | NTP Server skok.isc.org        |
| Notwork.        |                                |
| S Time and Date | Inter Zang Unit + 6.00 Integer |
| abc Lingings    |                                |
| Sa Bester       |                                |
| 0.100           | Cancel Apply                   |

# Language

You can choose your preferred language and keyboard layout under Language in the Settings page. Click the **Apply / Cancel** button to apply or cancel your selected settings. Press **Back** to go back to the main view.

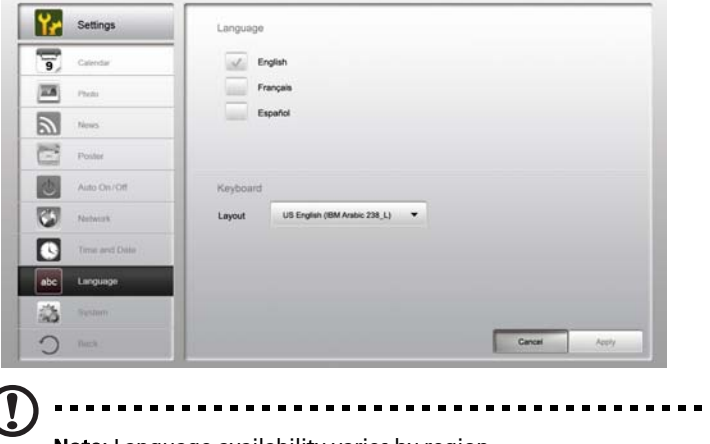

Note: Language availability varies by region.

In the System page, you can adjust the volume, set the Startup Wizard, change your settings back to the default, and play the Startup Tutorial. Click the **Apply / Cancel** button to apply or cancel your selected settings. Press **Back** to go back to the main view.

| Settings      |                            |               |
|---------------|----------------------------|---------------|
| 9 Calendar    | Volume -                   |               |
| TT Press      |                            |               |
| News          | Set Startup Wizard         |               |
| Poster        | Set Default Value          |               |
| Auto On /Off  | Play Startup Tutorial      |               |
| Notwork 1     |                            |               |
| Time and Date |                            |               |
| abe Language  |                            |               |
| System        |                            |               |
| And C         | Firmware Version 1.03.443b | Cancel Accity |

# Software update

#### To update your software:

- 1 Download the latest software code from http://csd.acer.com.tw and copy to a USB drive or an SD card.
- 2 Insert the SD card and follow the instructions on the pop up window.

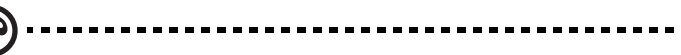

**Important**: Do not turn the display off while the update is ongoing.